# Pemanfaatan Aplikasi Sipmen Dalam Proses Pencatatan Distribusi Dokumen ST2023 di Badan Pusat Statistik Kabupaten Lombok Timur

Aulia Syifa<sup>1</sup>, Annisa Syifa Zahro<sup>1</sup>, Amalia Agustina<sup>1</sup>, Muhammad Rijal Alfian<sup>1</sup>

<sup>1</sup> Program Studi Matematika, Fakultas Matematika dan Ilmu Pengetahuan Alam, Universitas Mataram

\*Corresponding author : rijal alfian@unram.ac.id

**Abstract.** The Agricultural Census 2023 (ST2023) is a large-scale activity carried out by BPS. The series of ST2023 activities consists of planning, preparation, data collection, data processing, presentation and data analysis. One of the data processing stages is inputting documents using the Document Management System (SIPMEN). The SIPMEN application is used by all work units at BPS throughout Indonesia which carry out ST2023 data collection using the Paper Assisted Personal Interviewing (PAPI) method. The purpose of using the SIPMEN application by BPS East Lombok Regency is to facilitate the management of ST2023 documents starting from the document distribution process, namely receipt from BPS NTB Province to the process of receiving documents from BPS East Lombok Regency data collection, namely batching (grouping) documents.

Keywords: agricultural census; SIPMEN; document distribution

Abstrak. Sensus Pertanian 2023 (ST2023) merupakan kegiatan berskala besar yang dilaksanakan oleh BPS. Rangkaian kegiatan ST2023 terdiri dari perencanaan, persiapan, pengumpulan data, pengolahan data, penyajian, dan analisis data. Salah satu tahap pengolahan data adalah menginput dokumen dengan menggunakan Sistem Manajemen Pengelolaan Dokumen (SIPMEN). Aplikasi SIPMEN digunakan oleh seluruh satuan kerja di BPS seluruh Indonesia yang melakukan pendataan ST2023 dengan metode Paper Assisted Personal Interviewing (PAPI). Tujuan digunakan aplikasi SIPMEN oleh BPS Kabupaten Lombok Timur yaitu untuk mempermudah pengelolaan dokumen ST2023 mulai dari dimulai dari proses distribusi dokumen yaitu penerimaan dari BPS Provinsi NTB hingga proses penerimaan dokumen hasil pendataan BPS Kabupaten Lombok Timur yaitu batching (pengelompokkan) dokumen.

Kata Kunci: sensus pertanian; SIPMEN; distribusi dokumen

DOI: https://doi.org/10.29303/sinonim.v1i2.5660

#### PENDAHULUAN

Badan Pusat Statistik merupakan Lembaga Pemerintah Non Kementerian yang bertanggung jawab langsung kepada Presiden. Berdasarkan Undang-Undang Nomor 16 Tahun 1997, peran yang harus dijalankan oleh Badan Pusat Statistik di antaranya yaitu menyediakan kebutuhan data bagi pemerintah dan masyarakat yang didapatkan dari sensus atau survei yang dilakukan sendiri dan juga dari departemen atau lembaga pemerintahan lainnya sebagai data sekunder, membantu kegiatan statistik di kementrian, lembaga pemerintah atau institusi lainnya, mengembangkan, mempromosikan standar teknik, metodologi statistik, menyediakan pelayanan pada bidang pendidikan, pelatihan statistik dalam membangun sistem perstatistikan nasional, serta membangun kerja sama dengan institusi internasional dan negara lain untuk kepentingan perkembangan statistik Indonesia (Profil Instansi, Badan Pusat Statistik). Terdapat tiga rangkaian kegiatan yang menjadi tugas dan tanggung jawab BPS, di antaranya yaitu Sensus Penduduk, Sensus Pertanian, dan Sensus Ekonomi.

Sensus Pertanian dilakukan setiap sepuluh tahun sekali yaitu pada tahun yang berakhiran 3 (tiga). Sensus Pertanian 2023 (ST2023) merupakan kegiatan berskala besar yang dilaksanakan oleh BPS. Sensus Pertanian sebelumnya dilaksanakan pada tahun 1963, 1973, 1983, 1993, 2003, dan 2013 sehingga ST2023 adalah Sensus Pertanian ketujuh yang dilaksanakan oleh BPS (Badan Pusat Statistik, 2023). Tujuan dari kegiatan sensus pertanian adalah untuk menyediakan data struktur pertanian sampai unit-unit administrasi terkecil, menyediakan data yang dapat digunakan sebagai tolok ukur statistik pertanian saat ini, dan menyediakan kerangka sampel untuk survei pertanian lanjutan. Rangkaian kegiatan ST2023 terdiri dari perencanaan, persiapan, pengumpulan data, pengolahan data, penyajian, dan analisis data.

Salah satu tahap pengolahan data adalah menginput dokumen dengan menggunakan Sistem Manajemen Pengelolaan Dokumen (SIPMEN). Sistem Manajemen Pengelolaan Dokumen (SIPMEN) merupakan aplikasi untuk mengelola dokumen terkait ST2023 berbasiskan *website* yang dibangun oleh Direktorat Sistem Informasi Statistik (SIS) (Badan Pusat Statistik, 2022). Aplikasi SIPMEN digunakan oleh seluruh satuan kerja di BPS seluruh Indonesia yang melakukan pendataan ST2023 dengan metode *Paper Assisted Personal Interviewing* (PAPI). Aplikasi SIPMEN terdiri atas dua modul utama yang digunakan oleh BPS Provinsi dan Kabupaten/Kota, yaitu modul distribusi dokumen untuk merekam pengelolaan pendistribusian dokumen mulai dari penerimaan dari penyedia hingga distribusi dokumen dari BPS Kabupaten/Kota ke Koseka serta modul penerimaan dokumen di BPS Kabupaten/Kota dari Koseka hingga penyimpanan dokumen di BPS Provinsi/Kabupaten/Kota.

Badan Pusat Statistik Kabupaten Lombok Timur merupakan salah satu Badan Pusat Statistik Kabupaten/Kota di Provinsi Nusa Tenggara Barat yang melakukan ST2023. Tujuan digunakan aplikasi SIPMEN oleh BPS Kabupaten/Kota khususnya di Kabupaten Lombok Timur yaitu untuk mempermudah pengelolaan dokumen ST2023 mulai dari penerimaan dokumen dari petugas Koordinator Kecamatan, yaitu Pemeriksa Lapangan Sensus (Koseka) hingga alokasi dokumen setelah tahapan *editing coding*. Pengelolaan dokumen merupakan bagian penting yang dilakukan di BPS Kabupaten Lombok Timur. Dokumen yang tidak terorganisir dapat menyebabkan kesulitan dalam proses bekerja dan mengurangi efisiensi.

Terdapat tinjuan pustaka yang relevan telah digunakan terkait pemanfaatan aplikasi dalam proses pencatatan distribusi dokumen (Alfiareza and Wilantika, 2022). Sistem yang dikembangkan mampu menyediakan aplikasi untuk pelaporan jumlah dokumen untuk mengatasi masalah laporan kurang aktual karena informasi jumlah dokumen dapat dikirimkan ketika pencacahan sedang berlangsung. serta pemanfaatan aplikasi SIPMEN. Terdapat tinjuan pustaka yang relevan telah digunakan juga terkait pemanfaatan aplikasi SIPMEN (Ardhana and Fadli, 2023). Penggunaan *website* SIPMEN memiliki peranan yang signifikan dalam kinerja karyawan dengan mengelola seluruh data pegawai dan melakukan evaluasi penilaian terhadap capaian kinerja pegawai BPS. Berdasarkan uraian tersebut, penulis tertarik membahas terkait salah satu tahap pengolahan dokumen dengan judul "Pemanfaatan Aplikasi SIPMEN dalam Pencatatan Distribusi Dokumen ST2023 di BPS Lombok Timur".

#### **METODE PENGABDIAN**

#### a. Waktu dan Lokasi

Waktu pelaksanaan kegiatan dilaksanakan selama 30 hari kerja dimulai dari tanggal 26 Juni hingga 4 Agustus 2023. Lokasi pelaksanaan kegiatan bertempat di Badan Pusat Statistik

Kabupaten Lombok Timur yang letaknya di Jl. TGH. Zainuddin Abdul Majid No.70 Pancor, Kec. Selong.

# b. Alat dan Bahan

Selama pelaksanaan kegiatan, alat dan bahan yang digunakan dalam pencatatan distribusi dokumen ST2023 di BPS Kabupaten Lombok Timur dengan menggunakan aplikasi SIPMEN sebagai berikut.

- 1) Dokumen SLS (Satuan Wilayah Setempat)
- 2) Laptop
- 3) Microsoft excel

#### c. Tahapan Pelaksanaan

Secara umum tahapan pelaksanaan dalam pencatatan distribusi dokumen ST2023 di BPS Kabupaten Lombok Timur dengan menggunakan aplikasi SIPMEN sebagai berikut.

1) Tahapan Persiapan

Tahapan persiapan dalam pencatatan distribusi dokumen ST2023 di BPS Kabupaten Lombok Timur dengan menggunakan aplikasi SIPMEN dimulai dengan *entry* dokumen SLS yang (Satuan Wilayah Setempat) setelah dilakukan *batching* oleh petugas *batching*. Terdapat beberapa bagian yang di*-entry* pada *microsoft excel*, di antaranya yaitu kode kecamatan, kode desa, kode SLS, nama kecamatan, nama SLS, jumlah peta WS, jumlah UTP L1, jumlah rumah tangga usaha pertanian, jumlah pengelola unit usaha pertanian perorangan, tanggal *entry*, dan nama petugas *batching*.

# 2) Tahapan Pelaksanaan

Tahapan pelaksanaan dalam pencatatan distribusi dokumen ST2023 di BPS Kabupaten Lombok Timur dengan menggunakan aplikasi SIPMEN dilakukan dengan mengakses aplikasi SIPMEN pada alamat url <u>https://sipmen.bps.go.id/st2023</u>. Tahapan pelaksanaan dilakukan dari proses distibusi dokumen yaitu penerimaan dari BPS Provinsi NTB hingga proses penerimaan dokumen hasil pendataan BPS Kabupaten Lombok Timur yaitu *batching* dokumen.

#### 3) Tahapan Akhir

Tahapan pelaporan dalam pencatatan distribusi dokumen ST2023 di BPS Kabupaten Lombok Timur dengan menggunakan aplikasi SIPMEN dilakukan dengan mencetak label *batch* setelah proses *batching* dokumen dilakukan.

# d. Cara Kerja

Adapun cara kerja dalam pencatatan distribusi dokumen ST2023 di BPS Kabupaten Lombok Timur dengan menggunakan aplikasi SIPMEN disajikan dalam bentuk diagram alir penelitian sebagai berikut.

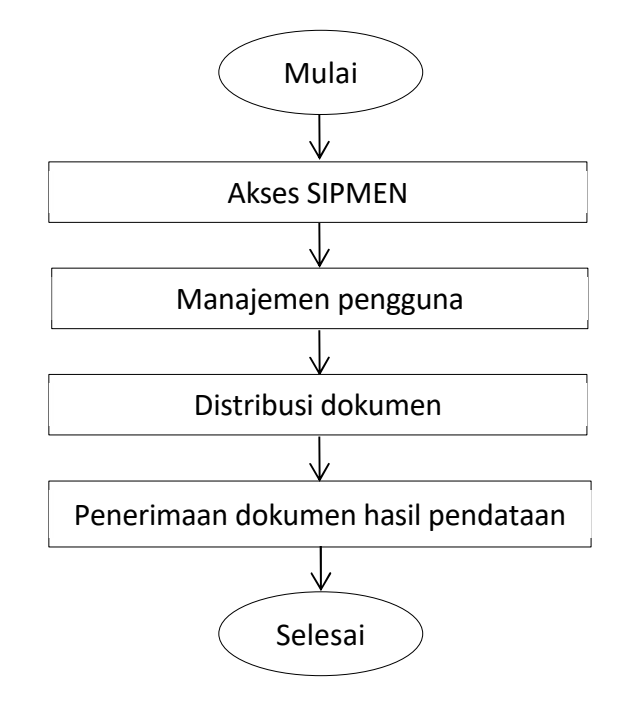

Gambar 1 : Diagram alir pencatatan distribusi dokumen ST2023 di BPS Kabupaten Lombok Timur dengan menggunakan aplikasi SIPMEN

Penjelasan dari diagram alir pencatatan distribusi dokumen ST2023 di BPS Kabupaten Lombok Timur menggunakan aplikasi SIPMEN pada Gambar 1. sebagai berikut.

- 1) Tahapan awal dimulai dengan mebuka *website* SIPMEN yang dapat diakses melalui alamat <u>https://sipmen.bps.go.id/st2023.</u>
- 2) Manajemen pengguna dilakukan dengan mendaftarkan operator BPS Kabupaten Lombok Timur untuk melakukan perekaman data.
- Distribusi dokumen dilakukan mulai dari penerimaan dokumen dari BPS Provinsi NTB sebagai sumber penerimaan yang diterima di BPS Kabupaten Lombok Timur hingga pengiriman dokumen ke Koseka.
- 4) Penerimaan dokumen hasil pendataan BPS Kabupaten Lombok Timur dilakukan mulai dari penerimaan dokumen dari Koseka hingga dilakukan *batching* dokumen. Pengelompokan dokumen dapat dilakukan sesuai dengan kebutuhan masing-masing daerah, satu *batch* dapat terdiri dari beberapa SLS.

# PELAKSANAAN DAN PEMBAHASAN

# a. Pelaksanaan Kerja

Pencatatan distribusi dokumen ST2023 dengan menggunakan aplikasi SIPMEN dilakukan dengan tujuan untuk mempermudah pengelolaan dokumen ST2023 mulai dari pengakseskan SIPMEN hingga alokasi dokumen setelah tahapan *batching* (pengelompokkan). Berikut tahapan pelaksanaan kerja dalam pencatatan distribusi dokumen ST2023 di BPS Kabupaten Lombok Timur.

1) Akses SIPMEN

Website SIPMEN ST2023 dapat diakses melalui aplikasi *browser* dengan mengetikkan alamat url <u>https://sipmen.bps.go.id/st2023</u>. Setelah mengakses alamat tersebut, dapat dilakukan *login* menggunakan fitur SSO (dalam hal ini digunakan *username* dan *password* khusus untuk pegawai BPS).

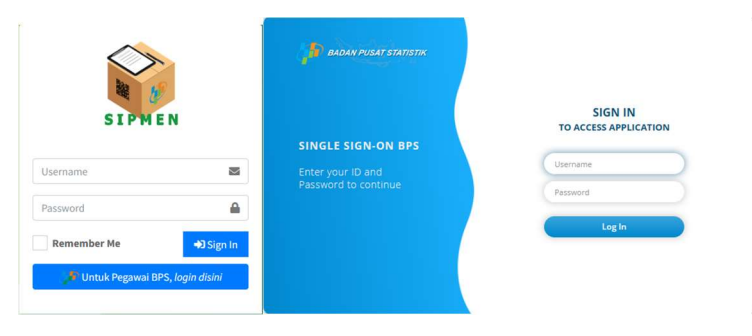

Gambar 2: Login SIPMEN

#### 2) Manajemen Pengguna

Untuk melakukan perekaman data, dilakukan pendaftaran operator BPS Kabupaten Lombok Timur melalui menu "Pengguna" yang terdapat pada bagian navigasi *website*. Untuk menambahkan Operator, dipilih submenu "Manajemen Pengguna".

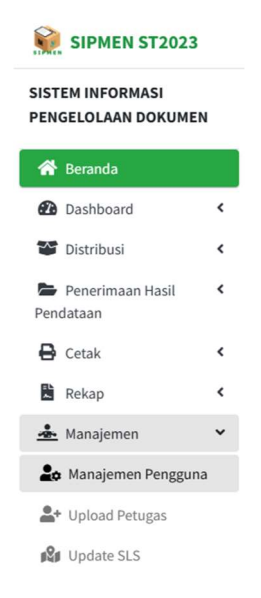

Gambar 3 : Manajemen pengguna

Setelah masuk ke Manajemen Pengguna, diklik tombol "Tambah" untuk menambahkan pengguna yang akan dijadikan operator. Selanjutnya dilengkapi isian *form* sesuai dengan level yang diberikan untuk setiap operator kemudian diklik tombol "Simpan".

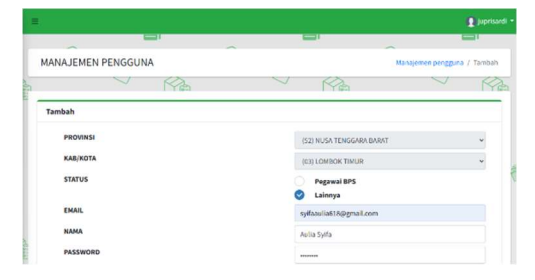

| Distribusi Dokuman KabiKota |
|-----------------------------|
| Editing dan Coding Kab/Kota |
| Penerimaan Dokumen Kab/Kota |
| Pengolahan/Entri Kab/Kota   |
| 🗘 Kembali 🗖 Simpar          |
|                             |

Gambar 4: Tambah operator atau pengguna BPS Kabupaten Lombok Timur

|                                       |                                                 |                                                                    |          |                | -         |
|---------------------------------------|-------------------------------------------------|--------------------------------------------------------------------|----------|----------------|-----------|
| MANAJEMEN PENGGUN                     | A                                               |                                                                    |          | Manajero       | en penggi |
| ~                                     | Ma.                                             | $\checkmark$                                                       | MA       | ~              | F         |
| Manajemen Pengguna                    |                                                 |                                                                    |          |                | Tambal    |
|                                       |                                                 |                                                                    |          |                |           |
|                                       |                                                 |                                                                    |          | Search         | ٩         |
| NAMA                                  |                                                 | LEVEL                                                              |          | Search         | Q         |
| NAMA<br>Septia Juliani                | BATCHING                                        | LEVEL<br>5 KAB/KOTA                                                |          | Search<br>AKSI | ٩         |
| NAMA<br>Septia Juliani<br>Aulia Sylfa | - BATCHING                                      | LEVEL<br>5 KABIKOTA<br>SI DOKUMEN KABIKOTA                         | 4        | Search<br>AKSI | Q         |
| NAMA<br>Septia Juliani<br>Aulia Sylfa | BATCHING     OISTRIBU     PENERIM     EDITING G | LEVEL<br>5 KABIKOTA<br>SI DOKUMEN KABIKOTA<br>AAN DOKUMEN KABIKOTA | L.<br>TA | Search<br>AKSI | q         |

Gambar 5: Tampilan operator atau pengguna yang sudah ditambahkan

# 3) Distribusi Dokumen

Perekaman data dilakukan dengan mengklik menu "Distribusi" yang terdapat pada bagian navigasi website.

# a) Penerimaan Dokumen dari BPS Provinsi

Sumber penerimaan dokumen yang diterima di BPS Kabupaten Lombok Timur berasal dari BPS Provinsi NTB. Jika dokumen yang dikirimkan oleh BPS Provinsi NTB telah tiba di BPS Kabupaten Lombok Timur, dapat dilakukan perekaman data dengan mengklik submenu "Penerimaan dari BPS Provinsi".

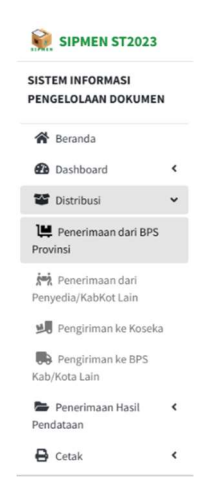

Gambar 6: Penerimaan dari BPS Provinsi NTB

Sehingga akan tampil sebuah tabel yang berisikan pengiriman-pengiriman dokumen ST2023 dari provinsi yang dilengkapi nomor surat BAST yang unik, tanggal pengiriman, Kab/Kota tujuan, jenis dokumen apa saja yang dikirimkan, status pengiriman, dan tombol aksi. Ketika suatu paket kiriman dokumen telah dikirimkan dari BPS Provinsi NTB maka status akan berwarna kuning dengan keterangan "Proses Pengiriman". Jika paket dokumen tersebut telah sampai dan diperiksa, BPS Kabupaten Lombok Timur dapat mengklik tombol *receive* berwarna biru. Jika paket dokumen tersebut telah diterima dari BPS Provinsi NTB maka status akan berwarna hijau dengan keterangan "*Sudah Diterima Kab/Kota*" seperti gambar berikut ini.

| =          |                        |            |                        |                                                                                                 |                            | 9              | juprisare<br>1 |
|------------|------------------------|------------|------------------------|-------------------------------------------------------------------------------------------------|----------------------------|----------------|----------------|
| PENE       | RIMAAN DARI PRO        | VINSI      | ^                      |                                                                                                 | -                          | Penerimaan dar | provinsi       |
|            | 2                      | (Pa        |                        |                                                                                                 |                            | V              | M              |
| Daftar     | Penerimaan dari Pro    | vinsi      |                        |                                                                                                 |                            | II Tombo       | Scan           |
|            |                        |            |                        |                                                                                                 |                            | Search         | Q              |
| NO         | MOR SURAT BAST +       | TANGGAL    | KAB/KOTA               | DOKUMEN                                                                                         | STATUS                     | AKSI           |                |
| B-34       | 1/52530/55.100/07/2023 | 17/07/2023 | (5203) LOMBOK<br>TIMUR | <ul> <li>ST2023.L2-UTP<br/>[DIKIRIM: 10396 , DITERIMA:<br/>10396]</li> </ul>                    | Sudah<br>Diterima Kab/Kota | ß              |                |
| B-<br>0382 | /52512/PL.600/12/2022  | 16/12/2022 | (5203) LOMBOK<br>TIMUR | ST2023.L2-UTL     [DIKIRIM: 16, DITERIMA: 16]     ST2023.L2-UTP     [DIKIRIM: 201512, DITERIMA: |                            |                |                |

Gambar 7: Daftar penerimaan dokumen dari BPS Provinsi

Setelah itu, dilengkapi isian *form* serta di-*upload* foto/*scan* surat BAST dari BPS Provinsi NTB yang telah ditandatangani, disesuaikan jumlah kondisi dokumen yang diterima di Kabupaten Lombok Timur jika terjadi ketidaksesuaian jumlah atau kerusakan pada saat pengiriman. kemudian diklik tombol "Simpan".

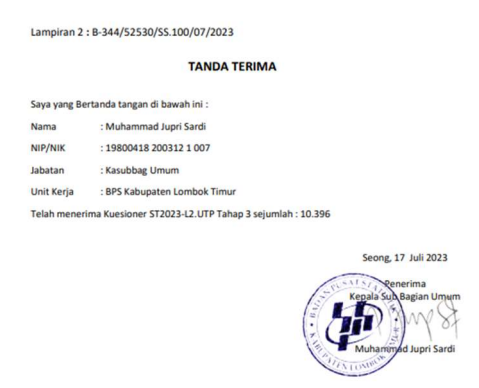

Gambar 8: Scan surat BAST dari BPS Provinsi NTB yang telah ditandatangani

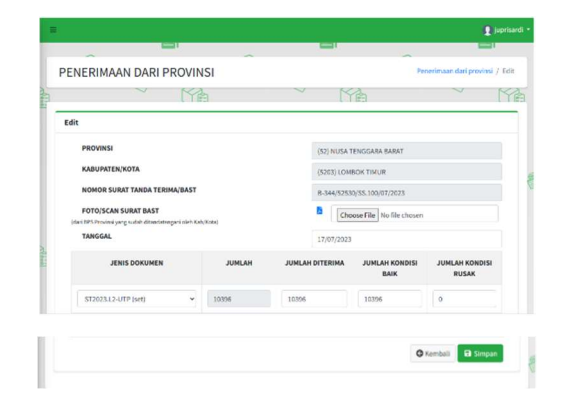

Gambar 9: Form penerimaan dokumen dari BPS Provinsi NTB

b) Pengiriman Dokumen ke Koseka

Untuk melakukan distribusi dokumen ke Koseka dapat dilakukan dengan mengklik submenu "Pengiriman ke Koseka".

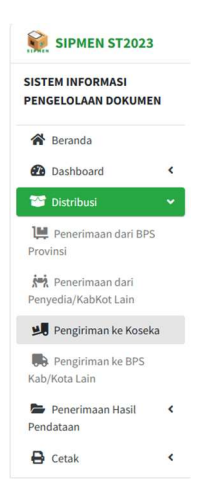

Gambar 10: Pengiriman ke Koseka

Pada bagian ini akan tampil sebuah tabel yang berisikan pengiriman-pengiriman dokumen ST2023 yang telah didistribusikan ke Koseka yang dilengkapi nomor surat BAST, tanggal pendistribusian, kecamatan, dan jenis dokumen apa saja yang dikirimkan. Ketika suatu paket dokumen siap untuk didistribusikan, BPS Kabupaten Lombok Timur dapat mengklik tombol "Tambah" berwarna hijau seperti gambar berikut ini.

| -        |                   | -       | -           |   |         | ~      | -              |
|----------|-------------------|---------|-------------|---|---------|--------|----------------|
| PENGIR   | MAN KE KOSE       | KA      |             |   |         | Alo    | kasi ke koseka |
|          | 9                 | Ma      |             | 2 | MA      | 2      | N/2            |
| Daftar A | llokasi ke Koseka | (       |             |   |         |        | 🔁 Tambah       |
|          |                   |         |             |   |         | Search | ٩              |
| + NO     | MOR SURAT BAST    | TANGGAL | + KECAMATAN |   | DOKUMEN | STATUS | AKSI           |

Gambar 11: Daftar pengiriman ke Koseka

Setelah itu, dilengkapi isian *form* serta jenis dokumen dan jumlah alokasinya, kemudian diklik tombol "Simpan".

|                                             | -              |                      | -                  |
|---------------------------------------------|----------------|----------------------|--------------------|
| PENGIRIMAN KE PETUGAS LAPANGAN              |                | Pengiriman           | ke koseka / Tambah |
|                                             | $\sim$         | NA X                 | V R                |
| Tambah                                      |                |                      |                    |
| NOMOR SURAT BAST                            | B-263          | /5203/55.410/07/2023 |                    |
| TANGGAL SURAT                               | 18/07          | /2023                |                    |
| PROVINSI                                    | (52) h         | IUSA TENGGARA BARAT  |                    |
| KAB/KOTA                                    | (520           | 3) LOMBOK TIMUR      | ~                  |
| KECAMATAN                                   | (520           | 3070) SELONG         | ~                  |
| NAMA PENERIMA                               | NUR            | BANIATI              |                    |
| NAMA PENGIRIM                               | MUH            | MMAD JUPRI SARDI     |                    |
| NIP PENGIRIM                                | 1980           | 04182003121007       |                    |
| CATATAN                                     | Catal          | tan                  |                    |
| JENIS DOKUMEN                               |                | ALOKASI              | 1                  |
| PEDOMAN PENCACAHAN ST2023-UTP PAPI (eksempl | ar) 👻          | 275                  | ×                  |
|                                             | O Tambah baris |                      |                    |
|                                             |                | Q Kembali            | G Simpan           |

Gambar 12: Form pengiriman ke Koseka

Daftar Pendistribusian yang telah berhasil tersimpan akan secara otomatis ditambahkan di tabel Daftar Pengiriman ke Koseka dengan status "*Belum Diterima*" berwarna merah. Untuk melanjutkan proses pendistribusian tekan tombol "Generate" untuk mencetak surat BAST.

|                                |            |                               |                                                      |                   | Jupris                     |
|--------------------------------|------------|-------------------------------|------------------------------------------------------|-------------------|----------------------------|
| PENGIRIMAN KE KOSI             | EKA        | ~                             | ~                                                    |                   | Alokasi ke kosek           |
| $\checkmark$                   | K?         | 3                             |                                                      | -                 | / K                        |
| Daftar Alokasi ke Kosel        | ka         |                               |                                                      |                   | <ul> <li>Tambah</li> </ul> |
|                                |            |                               |                                                      | Search            | ٩                          |
| ➡ NOMOR SURAT BAST             | TANGGAL    | <ul> <li>KECAMATAN</li> </ul> | DOKUMEN                                              | STATUS            | AKSI                       |
| B -<br>263/5203/SS.410/07/2023 | 18/07/2023 | (5203070) SELONG              | PEDOMAN PENCACAHAN ST2023-<br>UTP PAPI [JUMLAH: 275] | Sudah<br>Diterima | <mark>⊘</mark><br>8<br>8   |
| 8.                             | 18/07/2023 | (5203093) LENEK               | • ST2023.L2-UTP [JUMLAH: 346]                        | Sudah             | 80                         |

Gambar 13 : Status pengiriman "Belum Diterima" ke Koseka

| Ĵ                                  | TAN                                            | BADAN P<br>KAB/KOTA<br>IDA TERIMA DOKU<br>K                                | USAT STATI<br>LOMBOK T<br>MEN DARI B<br>OSEKA | STIK<br>MUR<br>PS KAB/KO | TA KE           |     |
|------------------------------------|------------------------------------------------|----------------------------------------------------------------------------|-----------------------------------------------|--------------------------|-----------------|-----|
| Nomor Su                           | rat                                            | : B - 255/5203/SS.4                                                        | 10/07/2023                                    |                          |                 |     |
| Kecamata                           | n                                              | : SELONG                                                                   |                                               |                          |                 |     |
| Tanggal P                          | engiriman                                      | : 18/07/2023                                                               |                                               |                          |                 |     |
| No                                 |                                                | Jenis Dokumen                                                              |                                               | Jumla                    | ah Dokur        | men |
|                                    |                                                | Jenis Dokumen                                                              |                                               | Julia                    | an Doku         | nen |
|                                    |                                                |                                                                            |                                               |                          |                 |     |
| 1 ST                               | 2023.L2-U                                      | TP. ST2023.L2-UTP                                                          |                                               |                          | 500             |     |
| 1 ST<br>Mohon dila<br>Catatan : Pe | 2023.L2-U<br>Ikukan per<br>engiriman ta<br>Pen | TP. ST2023.L2-UTP<br>neriksaan kelengkap<br>uhap 3 (BPS Provinsi)<br>erima | an dokumen t                                  | erkait. Terim<br>Pengir  | 500<br>na kasih |     |

Gambar 14 : Generate BAST pengiriman ke Koseka

Setelah itu, dilakukan penandatangan surat BAST baik oleh pengirim maupun penerima, kemudian di-*upload* kembali ke SIPMEN dengan mengklik tombol "Upload BAST".

| Kirim ke Koseka                                       | >                             |
|-------------------------------------------------------|-------------------------------|
| TANGGAL SURAT<br>FOTO/SCAN SURAT BAST<br>(Max 500 kb) | 09/08/2023<br>Choose File Nen |
|                                                       | Tutup Simpan                  |

Gambar 15: Upload BAST pengiriman ke Koseka

Setelah surat BAST berhasil ter-*upload*, status pendistribusian dokumen ST2023 ke Koseka akan berubah menjadi "*Sudah Diterima*" berwarna hijau.

|                                |            |                          |                                                      | Search            | Q                |
|--------------------------------|------------|--------------------------|------------------------------------------------------|-------------------|------------------|
| • NOMOR SURAT BAST             | TANGGAL    | - KECAMATAN              | DOKUMEN                                              | STATUS            | AKSI             |
| B -<br>263/5203/SS.410/07/2023 | 18/07/2023 | (5203070) SELONG         | PEDOMAN PENCACAHAN ST2023-<br>UTP PAPI [JUMLAH: 275] | Sudah<br>Diterima | <mark>₿</mark>   |
| B -<br>262/5203/55.410/07/2023 | 18/07/2023 | (5203093) LENEK          | • ST2023.L2-UTP [JUMLAH: 346]                        | Sudah<br>Diterima | <b>0</b><br>0    |
| 8 -<br>260/5203/55.410/07/2023 | 18/07/2023 | (5203091)<br>WANASABA    | • ST2023.L2-UTP [JUMLAH: 900]                        | Sudah<br>Diterima | <mark>⊮</mark> • |
| B -<br>257/5203/SS.410/07/2023 | 18/07/2023 | (5203080)<br>PRINGGABAYA | • ST2023.L2-UTP [JUMLAH: 1100]                       | Sudah             | <b>Ø</b> •       |

Gambar 16: Status pengiriman "Sudah Diterima" ke Koseka

4) Penerimaan Dokumen Hasil Pendataan BPS Kabupaten Lombok Timur

Sebelum operator pada setiap tahapan tersebut melakukan perekaman data, admin SIPMEN di setiap Kabupaten/Kota wajib melakukan *upload* data petugas yang terlibat dalam setiap tahapan yang ada dalam SIPMEN dengan meng-*upload template* file petugas yang disediakan dalam SIPMEN. Admin dapat melakukan upload file melalui menu Pengguna - Upload Petugas.

| SIPMEN ST2023                                            |        | 1                |         |                        |        |     |          | 1 juprisardi - |
|----------------------------------------------------------|--------|------------------|---------|------------------------|--------|-----|----------|----------------|
| SISTEM INFORMASI<br>PENGELOLAAN DOKUMEN                  |        | IMPOR DAFTAR     | PETUGAS | -                      |        |     | ~        | Upload excel   |
| # Deranda                                                | 2      |                  | ~       | KA.                    | $\sim$ | MA. | $\sim$   | Ma             |
| Cashboard                                                | <      | Impor Petugas    |         |                        |        |     |          |                |
| <ul> <li>Penerimaan Hasil.</li> <li>Pendataan</li> </ul> | <<br>< | PROVINSI         | (5      | 2) NUSA TENGGARA BARAT |        |     |          |                |
| 🖨 Cetak                                                  | ۲.     | FILE EXCEL       | (5      | 203) LOMBOK TIMUR      |        |     |          | -              |
| Rekap                                                    | <<br>- |                  | D       | Download Template      |        |     |          |                |
| Lo Nanajemen Pengguna                                    |        |                  |         |                        |        |     | 🖬 Upload | Dicel          |
| 2* Upland Petugas                                        | Child  | Dafter Petures   |         |                        |        |     |          |                |
| 🕼 Update SLS                                             |        | e enter r etugas |         |                        |        |     |          |                |

Gambar 17: Impor data petugas

Diisikan kode wilayah yang sesuai, lalu *download* file petugas. Diisikan kode provinsi, kode kab/kota, kode petugas, tahap, dan nama petugas yang akan terlibat pada setiap tahapan dalam SIPMEN.

|   | A      | В     | С      | D                                  | E         | F          | G          | н   |
|---|--------|-------|--------|------------------------------------|-----------|------------|------------|-----|
| 1 | kdprop | kdkab | kdptgs | tahap                              | nama      |            |            |     |
| 2 | 52     | 03    | 1      | 1. Penerimaan/Batching             | Baiq Arz  | eti Dwi Ka | aryani     |     |
| 3 | 52     | 03    | 2      | 1. Penerimaan/Pemeriksaan/Batching | Ni Kadek  | Anggith    | a Yulia Ri | sma |
| 4 | 52     | 03    | 3      | 1. Penerimaan/Pemeriksaan/Batching | Septia Ju | liani      |            |     |

Gambar 18: File upload petugas

Setelah terisi dengan benar, file disimpan kemudian di-*upload* file tersebut melalui menu Pengguna - Upload Petugas, lalu ditunggu hingga muncul konfirmasi data berhasil disimpan.

| APOR DAFTAR PE                                                                               | TUGAS                                         |                              |                                                      |         | Upload o           |
|----------------------------------------------------------------------------------------------|-----------------------------------------------|------------------------------|------------------------------------------------------|---------|--------------------|
| ~                                                                                            |                                               | $\checkmark$                 | Ma                                                   | $\sim$  | ſ                  |
| Impor Petugas                                                                                |                                               |                              |                                                      |         |                    |
| PROVINSI                                                                                     | (52) NUSA TENGGA                              | ARA BARAT                    |                                                      |         |                    |
| KAB/KOTA                                                                                     | (5203) LOMBOK T                               | IMUR                         |                                                      |         | •                  |
| FILE EXCEL                                                                                   | Choose File imp                               | or_petugas_batching_kab.xt   | xz                                                   |         |                    |
|                                                                                              |                                               |                              |                                                      |         |                    |
|                                                                                              | Download Tem                                  | plate                        |                                                      |         |                    |
|                                                                                              | Download Tem                                  | plate                        |                                                      | Diplos  | ed Decel           |
|                                                                                              | Download Tem                                  | plate                        |                                                      | 🖬 Uplox | ed Excel           |
| Daftar Petugas                                                                               | 🖺 Download Tem                                | plate                        |                                                      | 🖬 Uplox | ed Excel           |
| Daftar Petugas<br>Show 10 0 entries                                                          | Download Tem                                  | plate                        | Sear                                                 | D Uploo | ed Excel           |
| Daftar Petugas<br>Show 22 0 entries<br>Nami                                                  | Download Tem                                  | Kode Wilayah                 | Sear<br>Tahapan                                      | E Uptor | ed Excel           |
| Daftar Petugas<br>Show 20 0 entries<br>Namu<br>Baiq Arzeti Dwi Karya                         | Download Tem                                  | Kode Wilayah<br>5203         | Seat<br>Tahapan<br>Penerimaan/Bstching               | E Uptor | ed Decel<br>sai ≎∔ |
| Daftar Petugas<br>Show 20 0 entries<br>Nam<br>Baiq Arzeti Dwi Karyan<br>Ni Kadek Anggiha Yal | Download Tem<br>Petugas ++<br>al<br>Ia Risma. | Kode Wilayah<br>5203<br>5203 | Sear     Penerimaan.Batching     Penerimaan.Batching | teh :   | nd Excel           |

Gambar 19: Konfirmasi upload file excel berhasil disimpan

Alur penerimaan dokumen hasil pendataan lapangan di BPS Kabupaten Lombok Timur adalah sebagai berikut.

# a) Penerimaan Dokumen dari Koseka

Untuk melakukan perekaman penerimaan dokumen dari Koseka, dipilih menu "Penerimaan Hasil Pendataan" → "Penerimaan dari Koseka".

| SIPMEN ST2023                 |      | =          |             |                |                 |       |         |                    | District District |
|-------------------------------|------|------------|-------------|----------------|-----------------|-------|---------|--------------------|-------------------|
| SISTEN INFORMASI              | - 1  | ~          |             |                | ~               |       |         | ~                  | -                 |
| PENGELOLAAN DOKUME            | N    | PENERIMA   | AN DARI KO  | DSEKA          |                 |       |         | Penerimaan dakamen | havil pendataan   |
| 🕷 Beranda                     | 1714 |            | ~           | M              |                 | ~     | NA.     | $\sim$             | K a               |
| Dashboard                     | <    | Defen Dee  |             | dinner di nner | WahiWata dari W |       |         |                    |                   |
| Tistribusi                    | ۲    | Dattar Per | erimaan boi | Kumen di BP3   | Kab/Kota dari K | oseka |         | Di Upicad Dicel    | O Tambah          |
| Penerimaan Hasil<br>Pendataan | ۰    |            |             |                |                 |       |         | Search             | ٩                 |
| 🖨 Cetak                       | ¢    | • коо      | E WILAYAH   | NO SLS         | - TANGGAL       |       | STATUS  | AK                 | 51                |
| B Rekap                       | <    |            |             |                | PENERIMAAN      |       | DOKUMEN |                    |                   |

Gambar 20 : Penerimaan dokumen hasil pendataan

Terdapat dua cara untuk menginput data penerimaan dokumen dari Koseka, cara pertama dengan memilih tombol "Tambah" dan cara yang kedua dengan cara memilih tombol "Upload Excel" (Dalam hal ini digunakan cara upload "Upload Excel". Menu "Tambah" digunakan saat saat terdapat *logbook* terlewat).

|                                  |                      |        | 2 Jupri                          |
|----------------------------------|----------------------|--------|----------------------------------|
|                                  | ~                    |        |                                  |
|                                  | 1                    |        | Penerimaan ookumen hasil pendata |
| Daftar Penerimaan Dokumen di BPS | Kab/Kota dari Koseka |        | Upload Excel 🕒 Tambah            |
|                                  |                      |        | Search Q                         |
|                                  | - TANGGAL            | STATUS | AKSI                             |

Gambar 21 : Menu upload excel

Jika pada penerimaan dokumen dilakukan dengan memilih tombol "Upload Excel", maka ditunggu proses hingga muncul *form* penerimaan hasil pendataan seperti berikut ini.

| PENERIMAAN DOKUM                                  | IEN DARI KOSEKA            |   | Penerimaan doku | imen hasil pendataan | / Import Excel |
|---------------------------------------------------|----------------------------|---|-----------------|----------------------|----------------|
| $\checkmark$                                      | 1 Ale                      | ~ | (Ye             |                      | R              |
| Import Penerimaan                                 |                            |   |                 |                      |                |
| PROVINSI                                          | (52) NUSA TENGGARA BARAT   |   |                 |                      |                |
| KAB/KOTA                                          | (5203) LOMBOK TIMUR        |   |                 |                      | ~              |
| KECAMATAN                                         | Pilih Kecamatan            |   |                 |                      | ~              |
| FILE EXCEL                                        | Choose File No file chosen |   |                 |                      |                |
| Masukkan Niter wilayah<br>untuk download template | Download Template          |   |                 |                      |                |
|                                                   |                            |   | (               | 🕽 Kembali 🗖 Upl      | oad Excel      |

Gambar 22: Form upload excel untuk penerimaan dokumen

Diisikan kode wilayah hingga kode desa, lalu dipilih "Download Template". Setelah file *excel* terunduh, disesuaikan isian sesuai dengan kebutuhan dengan mengikuti *template* yang tersedia.

Disesuaikan isian pada kolom NBS, Nama petugas penerima, tanggal penerimaan, jenis dokumen, dan jumlah dokumen baik yg diterima maupun terpakai. Setelah file template diisi, disimpan dan di-*upload* kembali dengan memilih file yang telah disimpan tersebut pada baris *upload* file, lalu dipilih tombol "Upload" dan tunggu proses *upload* hingga muncul konfirmasi data telah berhasil disimpan.

| ENERIMAAN DOKUM         | EN DARI KOSEKA               |              | Penerimaan doku | men hasil pendataan | / Import E |
|-------------------------|------------------------------|--------------|-----------------|---------------------|------------|
| ~                       | MA `                         | $\checkmark$ | Nº4             | ~                   | ſ          |
| mport Penerimaan        |                              |              |                 |                     |            |
| PROVINSI                | (52) NUSA TENGGARA BARAT     |              |                 |                     |            |
| KAB/KOTA                | (5203) LOMBOK TIMUR          |              |                 |                     | ~          |
| KECAMATAN               | (010) KERUAK                 |              |                 |                     | ~          |
| DESA                    | (005) TANJUNG LUAR           |              |                 |                     | ~          |
| FILE EXCEL              | Choose File Tanjungluar.xlsx |              |                 |                     |            |
| Manukkan filter uklayah | Download Template            |              |                 |                     |            |

Gambar 23 : Form upload excel untuk penerimaan dokumen yang sudah diisi

| 12 | A            | 8      | C                       | D          | E                  | F                  | G                  | н                                              | 1                                               | J                                                |
|----|--------------|--------|-------------------------|------------|--------------------|--------------------|--------------------|------------------------------------------------|-------------------------------------------------|--------------------------------------------------|
| 1  | Kode Wilayah | SLS    | Nama Petugas Penerimaan | Tanggal    | Jenis Dokumen      | Jumlah<br>Diterima | Jumlah<br>Terpakai | Jumlah<br>Tidak<br>Terpakai<br>Kondisi<br>Baik | Jumlah<br>Tidak<br>Terpakai<br>Kondisi<br>Rusak | Jumlah<br>Tidak<br>Terpakai<br>Kondisi<br>Hilang |
| 2  | 5203010005   | 000100 | Baig Arzeti Dwi Karyani | 16/08/2023 | ST2023.L1-UTP(set) | 1                  | 1                  | 0                                              | 0                                               | 0                                                |
| 3  | 5203010005   | 000100 | Baig Arzeti Dwi Karyani | 16/08/2023 | ST2023.L2-UTP(set) | 236                | 236                | 0                                              | 0                                               | 0                                                |
| 4  | 5203010005   | 000100 | Baig Arzeti Dwi Karyani | 16/08/2023 | PETA WS(lembar)    | 1                  | 1                  | 0                                              | 0                                               | 0                                                |
| 5  | 5203010005   | 000200 | Baig Arzeti Dwi Karyani | 16/08/2023 | ST2023.L1-UTP(set) | 1                  | 1                  | 0                                              | 0                                               | 0                                                |
| 6  | 5203010005   | 000200 | Baig Arzeti Dwi Karyani | 16/08/2023 | ST2023.L2-UTP(set) | 88                 | 88                 | 0                                              | 0                                               | 0                                                |
| 7  | 5203010005   | 000200 | Baiq Arzeti Dwi Karyani | 16/08/2023 | PETA WS(lembar)    | 1                  | 1                  | 0                                              | 0                                               | 0                                                |
| 8  | 5203010005   | 000300 | Septia Juliani          | 16/08/2023 | ST2023.L1-UTP(set) | 1                  | 1                  | 0                                              | 0                                               | 0                                                |
| 9  | 5203010005   | 000300 | Septia Juliani          | 16/08/2023 | ST2023.L2-UTP(set) | 82                 | 82                 | 0                                              | 0                                               | 0                                                |
| 10 | 5203010005   | 000300 | Septia Juliani          | 16/08/2023 | PETA WS(lembar)    | 1                  | 1                  | 0                                              | 0                                               | 0                                                |
| 11 | 5203010005   | 000400 | Baiq Arzeti Dwi Karyani | 16/08/2023 | ST2023.L1-UTP(set) | 1                  | 1                  | 0                                              | 0                                               | 0                                                |
| 12 | 5203010005   | 000400 | Baiq Arzeti Dwi Karyani | 16/08/2023 | ST2023.L2-UTP(set) | 71                 | 71                 | 0                                              | 0                                               | 0                                                |
| 13 | 5203010005   | 000400 | Baiq Arzeti Dwi Karyani | 16/08/2023 | PETA WS(lembar)    | 1                  | 1                  | 0                                              | 0                                               | 0                                                |
| 14 | 5203010005   | 000500 | Baiq Arzeti Dwi Karyani | 16/08/2023 | ST2023.L1-UTP(set) | 1                  | 1                  | 0                                              | 0                                               | 0                                                |
| 15 | 5203010005   | 000500 | Baig Arzeti Dwi Karyani | 16/08/2023 | ST2023.L2-UTP(set) | 130                | 130                | 0                                              | 0                                               | 0                                                |
| 16 | 5203010005   | 000500 | Baig Arzeti Dwi Karyani | 16/08/2023 | PETA WS(lembar)    | 1                  | 1                  | 0                                              | 0                                               | 0                                                |
| 17 | 5203010005   | 000600 | Baiq Arzeti Dwi Karyani | 16/08/2023 | ST2023.L1-UTP(set) | 1                  | 1                  | 0                                              | 0                                               | 0                                                |
| 18 | 5203010005   | 000600 | Baiq Arzeti Dwi Karyani | 16/08/2023 | ST2023.L2-UTP(set) | 108                | 108                | 0                                              | 0                                               | 0                                                |
| 19 | 5203010005   | 000600 | Baiq Arzeti Dwi Karyani | 16/08/2023 | PETA WS(lembar)    | 1                  | 1                  | 0                                              | 0                                               | 0                                                |
| 20 | 5203010005   | 000700 | Septia Juliani          | 16/08/2023 | ST2023.L1-UTP(set) | 1                  | 1                  | 0                                              | 0                                               | 0                                                |
| 21 | 5203010005   | 000700 | Septia Juliani          | 16/08/2023 | ST2023.L2-UTP(set) | 139                | 139                | 0                                              | 0                                               | 0                                                |
|    |              | *      |                         |            |                    |                    |                    |                                                |                                                 |                                                  |

Gambar 24 : File excel untuk penerimaan dokumen

Sebagai Bukti bahwa Koseka (Pemeriksa lapangan sensus) telah menyerahkan dokumen ke BPS Kabupaten Kabupaten Lombok Timur, maka operator SIPMEN dapat membuat tanda terima dokumen dengan memilih menu "Cetak" → "Penerimaan di BPS Kab/Kota", lalu pilih tombol "Tambah".

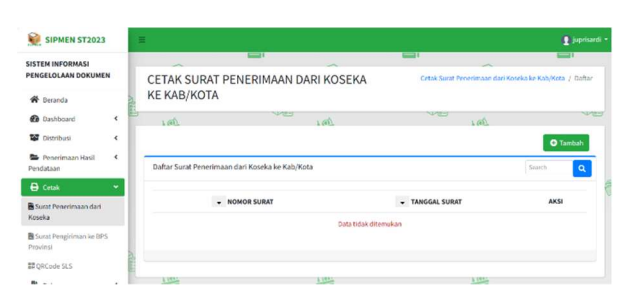

Gambar 25 : Daftar surat penerimaan sebelum ditambahkan

Setelah itu akan muncul tampilan berikut ini.

| ambah          |                    | Wilayah                |                   |
|----------------|--------------------|------------------------|-------------------|
| NOMOR SURAT    | Nomor Surat        | × 52 03 010 012 000100 |                   |
| PROVINSI       | (52) NUSA TENGGAR4 | × 52 03 010 012 000300 |                   |
| KABUPATEN/KOTA | (5203) LOMBOK TI 👻 |                        |                   |
| KECAMATAN      | (010) KERLIAK ~    |                        |                   |
| DESA           | (012) KETAPANG R 👻 |                        |                   |
| NO SLS         | 000300 ~           |                        |                   |
| Tambah         | 000100<br>000200   |                        |                   |
|                | 000400 000500      |                        | 🗧 Kembali 🛛 Simpa |
|                | 000500             |                        |                   |
|                | 000800             |                        |                   |

Gambar 26 : Cetak surat penerimaan dari Koseka

Diisikan Nomor surat tanda terima dan kode wilayah dari dokumen yang diserahkan Koseka ke BPS Kabupaten Lombok Timur, dipilih tombol "Tambah" untuk menambahkan kode wilayah ke dalam surat tanda terima sesuai dengan wilayah-wilayah yang diserahkan oleh Koseka, lalu dipilih tombol "Simpan". SLS yang muncul dalam *form* ini adalah SLS yang telah direkam dalam penerimaan dokumen. Jika terdapat kesalahan dalam menambahkan wilayah SLS, diklik tanda silang pada list SLS sesuai dengan kode wilayah yang ingin dihapus.

Kemudian disesuaikan tanggal sesuai dengan waktu penerimaan lalu dicek kembali apakah rincian sudah sesuai dengan jumlah yang sudah diterima kemudian diklik tombol "Generate". Tunggu hingga file tanda terima ter-*download* kemudian file dicetak dan diserahkan pada Koseka yang telah meyerahkan dokumen tersebut sebagai tanda terima.

# b) Batching Dokumen

Dalam kasus ini secara konsep diasumsikan bahwa data pada saat penerimaan dari Koseka sama dengan di-*batching*. Nomor *batching* dibuat menggunakan *excel* dan proses *generate* data akan dilakukan oleh BPS Provinsi NTB pada aplikasi SIPMEN sehingga pada menu *batching* dokumen tidak terdapat data terkait daftar *batch* di BPS Kab/Kota seperti berikut ini.

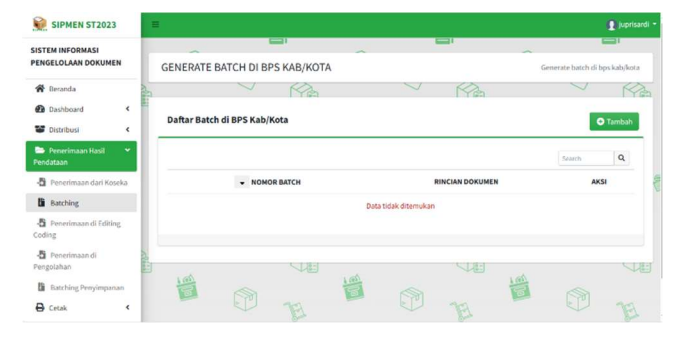

Gambar 27: Daftar batch sebelum dilakukan batching

Adapun dalam kasus lain dapat ditunjukkan proses *batching* dokumen pada aplikasi SIPMEN. Setelah dokumen diterima, tahapan berikutnya adalah *batching*. Pengelompokan dokumen dapat dilakukan sesuai dengan kebutuhan masing-masing daerah, satu *batch* dapat terdiri dari beberapa SLS. Untuk melakukan perekaman *batching* dipilih "Penerimaan hasil Pendataan"  $\rightarrow$  "Batching" lalu dipilih tombol "Tambah".

Nomor *batch* akan otomatis muncul pada bagian kanan atas layar, nomor ini akan muncul setelah wilayah kab/kota terpilih. Jika tidak muncul maka *refresh* kembali halaman lalu pilih wilayah kab/kota. Jika nomor sudah terpakai maka diganti dengan nomor *batch* yang lain. Apabila tidak diganti maka SLS tersebut akan tergabung pada nomor *batch* yang tertera tersebut. Kemudian diisikan wilayah hingga kode SLS yang akan disatukan dalam *batch* tersebut.

| Tambah         |                                                          |   |    | NOMO           | OR BATCH: | 52030001    |        |
|----------------|----------------------------------------------------------|---|----|----------------|-----------|-------------|--------|
| PROVINSI       | (52) NUSA TENGGAR                                        | v |    | Nomor Batch Ba | ru 🛛      |             |        |
| KABUPATEN/KOTA | (5203) LOMBOK TI                                         | * |    |                |           |             |        |
| KECAMATAN      | (010) KERUAK                                             | * |    |                |           |             |        |
| DESA           | (005) TANJUNG LL                                         | * |    |                |           |             |        |
| NO SLS         | 000100                                                   | ~ |    |                |           |             |        |
| Tambah         | 000100<br>000200                                         |   |    |                |           |             |        |
|                | 000300<br>000400<br>000500<br>000500<br>000700<br>000700 |   |    |                |           | 🕲 Kembali   | Simpan |
| aftar Wilayah  | 001000<br>001100<br>001200                               |   |    |                |           |             |        |
| Kode Kecamatan | 001300                                                   |   | 14 | Kode SLS       | 14        | Nomor Batch | 44     |

Gambar 28: Batching dokumen

Kemudian diklik tombol "Tambah" lalu "Simpan" jika semua SLS yang diinginkan sudah dimasukkan.

| Tambah                                  |                                                                         |                                         | NOMOR BATCH:           | 52030001                       |            |  |
|-----------------------------------------|-------------------------------------------------------------------------|-----------------------------------------|------------------------|--------------------------------|------------|--|
| PROVINSI                                |                                                                         |                                         | 🖾 Nomor Batch Baru 🧕   |                                |            |  |
|                                         | (52) NUSA TENGGA                                                        | RX                                      |                        |                                |            |  |
| KABUPATEN/KOTA                          | (5203) LOMBOK TI                                                        | 203) LOMBOK TI 👻 🗙 52 03 010 005 000100 |                        |                                |            |  |
| KECAMATAN                               |                                                                         |                                         | × 52 03 010 005 000200 |                                |            |  |
|                                         | (010) KERUAK                                                            | ~                                       | × 52 03 010 005 000300 |                                |            |  |
| DESA                                    | (005) TANJUNG LL                                                        | ~                                       | × 52 03 010 005 000400 |                                |            |  |
|                                         |                                                                         |                                         | × 52 03 010 005 000500 |                                |            |  |
| NO SLS                                  | 200100                                                                  | ~                                       | × 52 03 010 005 000700 |                                |            |  |
| O Tankat                                |                                                                         |                                         | × 52 03 010 005 000900 |                                |            |  |
| C Tamban                                |                                                                         |                                         | × 52 03 010 005 001000 |                                |            |  |
|                                         |                                                                         |                                         | × 52 03 010 005 001100 |                                |            |  |
|                                         |                                                                         |                                         | × 52 03 010 005 001200 |                                |            |  |
|                                         |                                                                         |                                         | × 52 03 010 005 001300 |                                |            |  |
|                                         |                                                                         | × 52 03 010 005 001400                  |                        |                                |            |  |
|                                         |                                                                         | × 52 03 010 005 001500                  |                        |                                |            |  |
|                                         |                                                                         |                                         |                        |                                |            |  |
|                                         |                                                                         |                                         | × 52 03 010 005 200100 |                                |            |  |
|                                         |                                                                         |                                         | × 52 03 010 005 200100 |                                | ļ          |  |
|                                         |                                                                         |                                         | ¥ 52 03 010 005 200100 | 🛇 Kembali 🖬 Simpa              | n          |  |
| ftar Wilayah<br>Kode Kecamatan          | *► Kode Des                                                             | a 🙌                                     | ¥ 52 03 010 005 200100 | C Kembali Simpa                | <b>3</b> 7 |  |
| tar Wilayah<br>Kode Kecamatan<br>10     | ★↓ Kode Des<br>006                                                      | a  94                                   | X 52 01 010 005 200100 | Romor Batch                    | an         |  |
| ftar Wilayah<br>Kode Kecamatan<br>10    | Kode Des           006           006                                    | a **                                    | × 52 03 010 005 200100 | C Kembali Simpa<br>Nomor Batch | <b>an</b>  |  |
| tar Wilayah<br>Kode Kecamatan<br>0<br>0 | *>         Kode Des           005         005           005         005 | a **                                    | × 52 03 010 005 200100 | C Kembali Sompo<br>Nomor Batch | an .       |  |

Gambar 29 : Generate batch

Kemudian dicek kembali rincian lalu dipilih tombol "Generate" untuk mencetak label batch.

| e.                   |                               |               |                 |                     |
|----------------------|-------------------------------|---------------|-----------------|---------------------|
| NOMOR BATCH          |                               | 310100        | 126             |                     |
| WILAYAH              | KODE DOKUMEN                  | JUNIAH TERINA | JUNLAH TERPAKAI | JUMLAH RUSAK/HILANG |
| 31 01 029 002 001100 | (PETA WS) PETA WS             | 1             | 1               | 0                   |
|                      | (RESSOSER K) REGSOSEK K       | 1             | 1               | 0                   |
|                      | (REGSOSEK PSLS) REGSOSEK PSLS | 1             | 1               | 0                   |
|                      | (REGSOSEK VK1) REGSOSEK VK1   | 1             | 1               | 0                   |
|                      | (REGSOSEK VR2) REGSOSEK VR2   | 1             | 1               | 0                   |
|                      | (REGSOSEK XK) REGSOSEK XK     | 1             | 1               | 0                   |
| 31 03 020 002 001200 | (PETA WS) PETA WS             | 1             | 1               | 0                   |
|                      | (REGSOSEK K) REGSOSEK K       | 1             | 1               | 0                   |
|                      | (REGSOSEK PSLS) REGSOSER PSLS | 1             | 1               | 0                   |
|                      | (REGSOSEK VK1) REGSOSEK VK1   | 1             | 1               | 0                   |

Gambar 30: Rincian dokumen per batch

|                | No Batch:          |  |
|----------------|--------------------|--|
|                | 31010012           |  |
|                | Daftar muatan box: |  |
| 1.31 01 010 00 | 03 000800          |  |

Gambar 31 : Label batch yang sudah dicetak

Label tersebut dapat dicetak kembali jika diperlukan dan dapat dihapus selama *batch* tersebut belum masuk ke tahapan penerimaan di tahapan *editing coding*.

| 31010014 | <ul> <li>31 01 020 003 200100</li> </ul>                               |       |
|----------|------------------------------------------------------------------------|-------|
| 31010015 | <ul> <li>31 01 010 003 000300</li> <li>31 01 010 003 000400</li> </ul> | Cetak |
| 31010016 | <ul><li>31 01 020 002 001100</li><li>31 01 020 002 001200</li></ul>    |       |

Gambar 32 : Daftar batch setelah dilakukan batching

# b. Kendala yang Dihadapi

Dalam pelaksanaan pencatatan distribusi dokumen ST2023 di BPS Kabupaten Lombok Timur dengan menggunakan aplikasi SIPMEN, terdapat kendala yang dialami, yaitu dalam pada proses penerimaan dokumen hasil pendataan lapangan di BPS Kabupaten Lombok Timur. Dalam proses penerimaan dokumen dari Koseka dan *batching* dokumen, terkadang terdapat perhitungan jumlah SLS yang tidak sesuai dengan jumlah SLS yang sudah di data sebelumnya sehingga perlu dilakukan proses penerimaan dokumen dan *batching* dokumen kembali dengan menggunakan nomor surat maupun nomor *batch* yang berbeda sampai jumlah SLS sesuai. Jumlah SLS per desa pada setiap kecamatan dilakukan dengan memanfaatkan *note* selama perhitungannya seperti berikut ini. SIPMEN PENERIMAAN DOKUMEN MASBAGIK-38,47,54,34,36,79,50,31,52,22 (LEBIH 1) SURALAGA-46,21,10,41,43,31,9,8,19,11,11,28,15,16,18 (KURANG 5) SUBLA-65,51,27,43,31,48,56,21 (LEBIH 63) AIKMEL-47,33,44,25,25,22,39,30,65,15,18,18,19,18,19 (LEBIH 11) SEMBALUM-32,35,17,36,11,15 (LEBIH 12) WANDASGAM-45,57,30,44,85,29,58,20,58,34,25,36,22,27 Sakra (32,47,14,16,12,28,23,24,7,23,10,6)=251 kurang 4 Pringgasela (47,40,49,69,42,72,99,34,23,26)= 460 Selong (29,21,22,31,27,46,26,24,39,27)= 344 Gereneng (18) Wanasaba (45,57,30,48,85,29,58,20,57,34,25,36,27)= gagal save BATCHING KERUAK-15,21,25,27,16,16,19,9,9,9,14,10,18,17,9,7 SAKRA BARAT-24,31,36,32,11,27,12,39,18,9,9,13,10,9,12,16,13,12 TERARA-28,32,30,36,38,32,25,44,31,22,19,26,18,20,20,20 (NOMOR BATCH 52030300 DAN 52030301) MASBAGIK-38,47,54,34,36,79,50,31,52,22 SURALAGA-46,21,10,41,43,31,9,8,19,11,11,28,15,16,18 PRINGGABAYA-16,57,24,27,40,61,52,25,21,17,15,20,37,20,30 SEMBALUH-32,35,17,36,11,15 LEHEK-28,31,27,32,28,24,43,18,33,11 SAMBELTA-29,42,15,30,30,20,24,41,41,82,3,26 Jerowaru (20,39,53,28,57,37,49,17,13,15,13,14,24,23,20)-421 sakra (32,46,14,16,12,38,23,24,7,23,18,6)-251 kurang 4 Sakra Timur (24,20,34,18,43,12,18,20,20)=228 Montong Gading (43,37,34,47,38,43,72,5)-285 Sikur (41,16,46,42,64,42,11,30,47,28,36,17,17,15)-453 Pringgasela (47,40,49,69,64,17,25,93,42,25)-364 bukamulia (19,6,61,39,19,39,19,19,17,11,5)-354 Pringgasela (47,40,49,69,69,41,72,59,34,22,26)-460 sukamulia (19,6,51,29,19,39,16,16,17)-174 Selong (29,21,22,31,27,46,26,24,39,29,27,23)-344 Labuhan Ha1i (37,46,25,20,21,14,28,19,22,26,13,15)-286

Gambar 1 : Note Perhitungan Jumlah SLS

Berdasarkan *note* di atas, dapat dilihat bahwa terdapat perhitungan jumlah SLS yang kurang sehingga perlu dilakukan pengulangan dalam pencatatan distribusi dokumen. Misalkan, Kecamatan Suralaga dengan keterangan "*Kurang 5*", maka akan dilakukan pengulangan pencatatan yang kurang tersebut dengan memilih setiap desa di kecamatan tersebut.

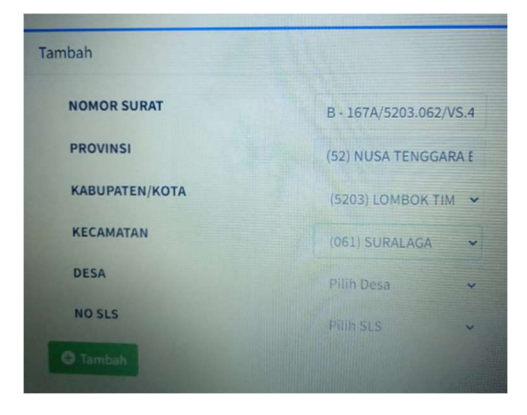

Gambar 2 : Pengulangan Pemilihan Kecamatan

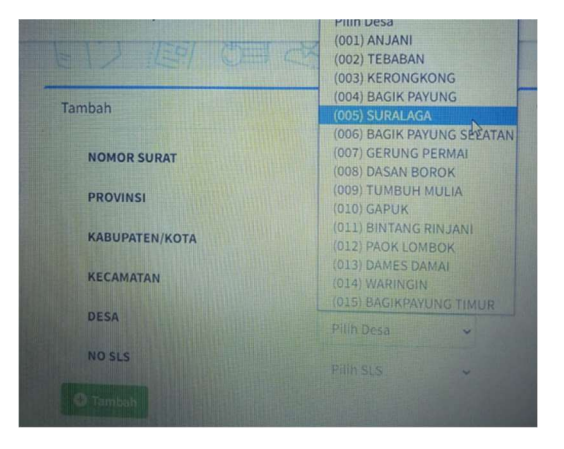

Gambar 3 : Pengulangan Pemilihan Desa

Apabila desa yang dipilih sudah lengkap semua nomor SLS saat pencatatan sebelumnya, maka akan muncul keterangan *error* seperti berikut ini.

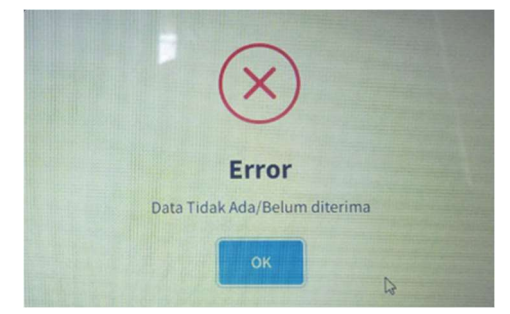

Gambar 4 : Keterangan Desa yang Sudah Lengkap Semua Nomor SLS

Selanjutnya, dipilih ulang kembali sampai terlihat nomor SLS yang belum dicatat sebelumnya. Kemudian diklik tombol "Tambah" dan "Simpan" jika semua SLS yang diinginkan sudah dimasukkan, lalu dipilih tombol "Generate" untuk mencetak label *batch*.

# **KESIMPULAN DAN SARAN**

Berdasarkan hasil dan pembahasan yang telah diuraikan, maka dapat ditarik kesimpulan bahwa dapat diketahui proses dalam pencatatan distribusi dokumen ST2023 di Badan Pusat Statistik Kabupaten Lombok Timur dengan menggunakan aplikasi SIPMEN di antaranya yaitu (1) pengaksesan SIPMEN pada link yang tersedia, (2) manajemen pengguna untuk mendaftarkan akun operator BPS, (3) distribusi dokumen yang dimulai dari penerimaan dari BPS Provinsi NTB hingga pengiriman ke Koseka (Pemeriksa lapangan sensus), serta (4) penerimaan dokumen hasil pendataan BPS Kabupaten Lombok Timur yang dimulai dari penerimaan dari Koseka (Pemeriksa lapangan sensus) hingga *batching* (pengelompokkan) dokumen. Adapun saran yang dapat diberikan yaitu dalam pencatatan distribusi dokumen dengan menggunakan aplikasi SIPMEN diperlukan kecermatan dan ketelitian khususnya dalam perhitungan jumlah SLS pada proses penerimaan dokumen hasil pendataan distribusi dokumen agar tidak akan terjadi perhitungan jumlah SLS ulang sehingga waktu pencatatan distribusi dokumen lebih efektif dan efisien.

# UCAPAN TERIMA KASIH

Penulis mengucapkan terima kasih kepada segenap Pegawai Badan Pusat Statistik Kabupaten Lombok Timur yang telah bekerja sama dengan baik serta memberikan kesempatan dalam pelaksanaan kegiatan ini.

# **DAFTAR PUSTAKA**

- Badan Pusat Statistik, Profil Instansi BPS, <u>https://ppid.bps.go.id/app/konten/0000/Profil-BPS.html</u>.
- Badan Pusat Statistik. (2023). Buku 2A.2: Pedoman Petugas Lapangan Sensus Pertanian 2023 Pencacahan Lengkap. Jakarta.

Badan Pusat Statistik. (2022). Buku Panduan SIPMEN ST2023. Jakarta.

- Alfiareza, M., & Wilantika, N. (2022). SISTEM PELACAKAN DOKUMEN BERBASIS SELULER DAN KODE QR. Jurnal Teknologi Informasi dan Ilmu Komputer (JTIIK), 9(3), 453-462.
- Ardhana, A. W., & Fadli, U. M. D. (2023). PENGGUNAAN WEBSITE SIPMEN PADA PENILAIAN KINERJA PEGAWAI BADAN PUSAT STATISTIK KABUPATEN KARAWANG. Jurnal Ekonomi dan Manajemen, 3(3), 35-43.